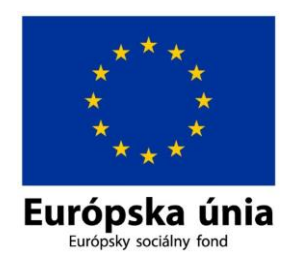

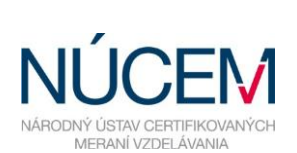

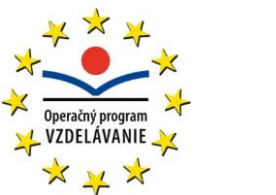

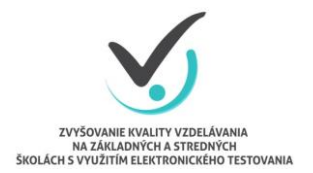

Moderné vzdelávanie pre vedomostnú spoločnosť/Projekt je spolufinancovaný zo zdrojov EÚ

# ČASTO KLADENÉ OTÁZKY

## RIEŠENIE PROBLÉMOV POČAS TESTOVANIA (LEN NOVÝ SYSTÉM E-TEST, NIE MOODLE!)

Zvyšovanie kvality vzdelávania na základných a stredných školách s využitím elektronického testovania

## **1** TECHNICKÉ PROBLÉMY A ICH RIEŠENIE

V prípade, že narazíte na technický problém počas elektronického testovania, pokúste sa ho najprv vyriešiť podľa tu uvedeného postupu.

| Problém                                                                                                    | Riešenie                                                                                                    |
|----------------------------------------------------------------------------------------------------|----------------------------------------------------------------------------------------------------|
| <ul> <li>Pri prihlasovaní sa na obrazovke objaví:<br/>"Nie je dostatok miesta na serveri<br/>na prihlásenie".</li> <li>Pri spustení testu sa vypíše:<br/>"Test sa nepodarilo vygenerovať".</li> </ul>          | Zatlačte F5 – Načítať najnovšiu verziu stránky.<br>Ak to nepomôže, treba sa odhlásiť a znovu sa<br>prihlásiť. Skontrolujte adresu v prehliadači.<br>Správne má byť:<br>https://www.etest-nucem.sk/student                                                                                         |
| <ul> <li>Počas testovania sa na obrazovke objaví:<br/>"Nastala chyba pri komunikácii<br/>so serverom. Kliknite sem na návrat<br/>na hlavnú stránku, odkiaľ budete môcť<br/>pokračovať v testovaní."</li> </ul> | Kliknite na slovo <i>sem</i> .                                                                                                    |
| <ul> <li>Po ukončení testu miesto výsledkov sa<br/>vypísalo: "Váš test nie je momentálne<br/>možné vyhodnotiť".</li> </ul>                                                                                     | Zatlačte F5 – Načítať najnovšiu verziu stránky a žiak uvidí svoje výsledky.                                                                                                    |
| <ul> <li>Pri výbere testu systém napíše upozornenie:<br/>"Nedostatok dát pre identifikáciu testu".</li> </ul>                                                                                                  | <ul> <li>Žiak sa musí znova prihlásiť, len skontrolujte adresu v prehliadači. Správne má byť: <a href="https://www.etest-nucem.sk/student">https://www.etest-nucem.sk/student</a></li> <li>Žiak musí znova vybrať test a zapísať kľúč testu, ale bude pokračovať tam, kde skončil pred</li> </ul> |
| <ul> <li>Po odhlásení zo systému sa niektorým<br/>žiakom vyskytla <i>"Interná chyba servera</i><br/>500".</li> </ul>                                                                                           | upozornením.<br>Navštívte stránku<br><u>https://www.etest-nucem.sk/student</u><br>a skontrolujte, či je žiak riadne odhlásený.                                                                                                    |

#### UPOZORNENIE PRE ŠKOLSKÉHO KOORDINÁTORA:

Plánovanie a editovanie termínu testu je prístupné len dovtedy, pokým nezačnú žiaci testovať.

#### **2 KONTAKTY**

Ak sa Váš problém nepodobá na žiadny z uvedených a problém bráni v testovaní, kontaktujte nás telefonicky na tel. **02 3278 2609, 2610, 2611, 2612, 2616, 2617, 2618, 2605**.

### **3 DIAGNOSTIKOVANIE PROBLÉMU**

Pri výskyte chyby si poznačte nasledovné informácie, ktoré nám pomôžu diagnostikovať problém:

| Dátum a čas výskytu chyby (hh:mm):     |  |
|----------------------------------------|--|
| Prihlasovacie meno žiaka:              |  |
| Čo robil žiak, keď sa stala chyba:     |  |
| Popis chyby, alebo chybové hlásenie:   |  |
| Prípadne urobte printScreen obrazovky. |  |
|                                        |  |

Uvedené diagnostické informácie na po skončení testovania pošlite na mail <u>e-testovanie@nucem.sk.</u>